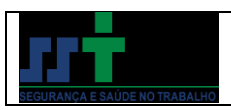

## <u>1 – ACESSANDO O SOC</u>

O SOC é acessado através da website do sistema, que é a seguinte: <u>www.soc.com.br</u>. Na tela inicial clique em "Login" no canto superior direito:

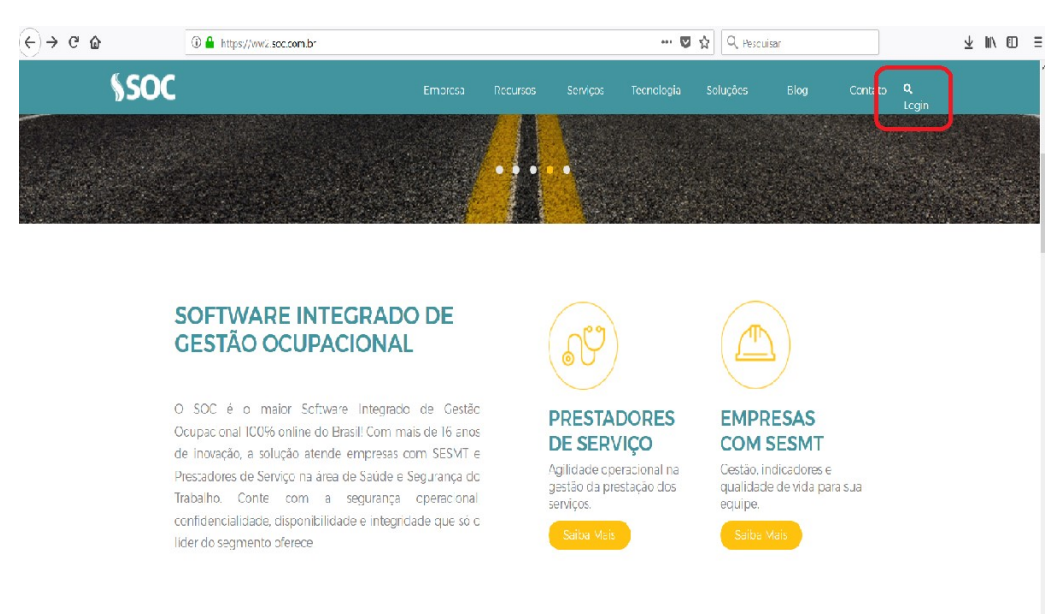

Em seguida insira o login, senha e ID (deve ser inserido no teclado digital) que lhe foram informados pela SST:

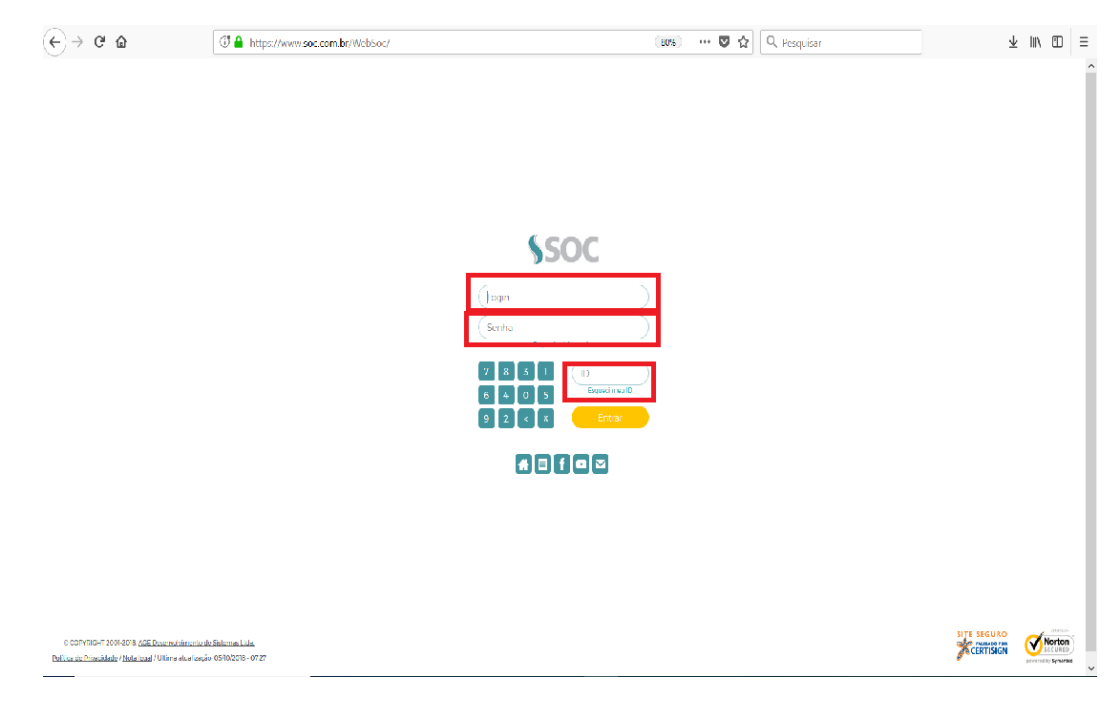

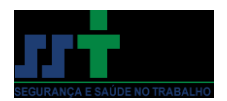

## Agora você estará na tela inicial do SOC:

| ← → ♂ ☆       | ⓓ // ● https://www.soc.com.br/WebSoc/MainAction.do     |                            | 🛡 🏠 | Q, Pesquisar                 | <u>+</u>       |         |
|---------------|--------------------------------------------------------|----------------------------|-----|------------------------------|----------------|---------|
|               | Cód. Prog. OK                                          |                            |     |                              | Página Inicial | 01:00 • |
| Atalhos       | ×                                                      |                            |     |                              |                |         |
|               | SEG                                                    | URANÇA E SAÚDE NO TRABALHO | L.  | ocalizar Empresas<br>mpresa: | ×              |         |
| Identificação | ×                                                      |                            |     |                              |                |         |
| Usuáro:       | <ul> <li>A</li> <li>A</li> <li>A</li> <li>A</li> </ul> |                            |     |                              |                |         |
| 0             |                                                        |                            |     |                              |                |         |

## 2 – REALIZANDO O AGENDAMENTO

Para agendar um exame você deverá clicar no ícone da agenda na janela "Atalhos" no canto direito da tela.

| $\leftarrow$ $\rightarrow$ C $\textcircled{a}$ | (Ĵ ) ▲ https://www.soc.com.br/WebSoc/MainAction.do                           |     |
|------------------------------------------------|------------------------------------------------------------------------------|-----|
| 5                                              | Cód. Prog. OK                                                                |     |
| Atalhos                                        | ×                                                                            |     |
|                                                | SEGURANÇA E SAÚDE NO TRABALHO                                                |     |
| Quer saber mais sobre Med                      | ina do Trabalho?                                                             |     |
| Acompanhe nosso blog                           | <b>2</b><br>Avenida Juscelino Kubitschek nº 154 - Tel: 31 3532-1838 / 353112 | 98  |
|                                                | Fax: 31 3532-1298   comercial@sst.com.br   www.sst.com                       | .br |

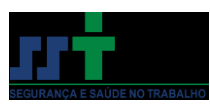

Uma vez na agenda, você deverá realizar os seguintes passos:

1º Passo: Marque a caixa "Reservar Compromisso para esta Empresa"

2º Passo: No calendário que está no canto superior à esquerda, marque o dia em que você pretende realizar o atendimento.

3º Passo: Na lista de horários na tela abaixo, selecione o horário desejado para atendimento. Estão "livres" os horários sublinhados.

Vejamos:

| ← → C                                                                                                    |                                                                                                    |                                             |                                                                                                 |       |  |  |  |  |  |
|----------------------------------------------------------------------------------------------------|----------------------------------------------------------------------------------------------------|---------------------------------------------|-------------------------------------------------------------------------------------------------|-------|--|--|--|--|--|
| 5                                                                                                    | Cód. Pi                                                                                                    | cg. OK                                      |                                                                                                 |       |  |  |  |  |  |
| IO         OutLibre         V           Dom         Seg         Ter         Qua           1         2         3           7         0         9         10           14         15         16         17           21         22         23         24           20         29         30         31                                                                                                    | 2018         V           Qui         Sex         Sáb           1         5         6           11         12         13           18         19         20           25         26         27 | Perindn<br>2º Passo<br>C Tarde<br>@ Arribus | Quarta-teira, Dia 10 de Outubro de 2018<br>SST-Segurança e Saúde no Trabalho 🔽<br>Resumo do Dia |       |  |  |  |  |  |
| Empresa TORAFLEX   Procura Image: Image: Image |                                                                                                    |                                             |                                                                                                 |       |  |  |  |  |  |
| Hora                                                                                                    |                                                                                                    | Compromisso                                 | Tipo Compromisso                                                                                | Empre |  |  |  |  |  |
| 08:00                                                                                                    |                                                                                                    | XXX                                         | xxx                                                                                             |       |  |  |  |  |  |
| 08:10                                                                                                    |                                                                                                    | XXX                                         | XXX                                                                                             |       |  |  |  |  |  |
| 08:20                                                                                                    |                                                                                                    | XXX                                         | XXX                                                                                             |       |  |  |  |  |  |
| 08:30                                                                                                    |                                                                                                    | XXX                                         | XXXX                                                                                            |       |  |  |  |  |  |
| 08:40                                                                                                    |                                                                                                    | XXX                                         | XXX                                                                                             |       |  |  |  |  |  |
| 08:50                                                                                                    |                                                                                                    | XXX                                         | XXXX                                                                                            |       |  |  |  |  |  |
| 09:00                                                                                                    |                                                                                                    | XXX                                         | XXX                                                                                             |       |  |  |  |  |  |
| 09:10                                                                                                    |                                                                                                    | XXX                                         | XXXX                                                                                            |       |  |  |  |  |  |
| <u>)9:20</u> <b>3º</b> Pa                                                                                                    | ISSO                                                                                                    |                                             |                                                                                                 |       |  |  |  |  |  |
| 09.50                                                                                                    |                                                                                                    | XXX                                         | XXX                                                                                             |       |  |  |  |  |  |
| 09: Clique para preencher o                                                                                                    | o compromisso                                                                                                    |                                             |                                                                                                 |       |  |  |  |  |  |
| 09:50                                                                                                    |                                                                                                    |                                             |                                                                                                 |       |  |  |  |  |  |

Quer saber mais sobre Medicina do Trabalho?

Acompanhe nosso blog

Curta a SST no Facebook

Avenida Juscelino Kubitschek nº 154 - Tel: 31 3532-1838 / 35311298 Fax: 31 3532-1298 | comercial@sst.com.br | www.sst.com.br

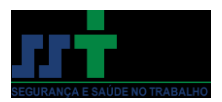

Você está agora na tela de compromisso. Nesta dela adote os seguintes passos:

1º Passo: Selecione a caixa "Outro Compromisso".

2º Passo: Insira o nome da empresa seguindo do nome do funcionário que será atendido. Ex: Empresa Ltda / Beltrano da Silva

3º Passo: Em tipo de Compromisso, selecione se vai se tratar de exame admissional, periódico, demissional, de mudança de função, ou retorno ao trabalho.

4º Passo: Aperte no botão verde para confirmar o compromisso.

| 1             | <b>←</b> ) ·                   | $\rightarrow$ ( | C (   | û    |     |      |                  | 🛈 🎤 🔒 htt       | os://ww  | w.soc.com | .br/WebS  | oc/Main | Action.                     | do                                      |  |  |  |  |
|---------------|--------------------------------|-----------------|-------|------|-----|------|------------------|-----------------|----------|-----------|-----------|---------|-----------------------------|-----------------------------------------|--|--|--|--|
| Cód. Prog. OK |                                |                 |       |      |     |      |                  |                 |          |           |           |         |                             |                                         |  |  |  |  |
|               | 4º Passo 🚓 🐼                   |                 |       |      |     |      |                  |                 |          |           |           |         |                             |                                         |  |  |  |  |
| 1             | 10                             |                 | Ou    | tubr | o   | 20   | )18              |                 | Período  |           |           |         | •                           | Quarta-feira, Dia 10 de Outubro de 2018 |  |  |  |  |
| [             | Dom                            | Seg             | Ter   | Qua  | Qui | Sex  | Sáb              | ⊖ Manhã         |          |           |           |         | SST-Segurança e Saúde no Tr |                                         |  |  |  |  |
|               | _                              | 1               | 2     | 3    | 4   | 5    | 6                | ⊖Tarde          |          |           |           |         |                             | Pesumo do Dia                           |  |  |  |  |
| ŀ             | 7                              | 8               | 9     | 10   | 11  | 12   | 13<br>20         | Ambos           |          |           |           |         |                             |                                         |  |  |  |  |
| ŀŀ            | 21                             | 22              | 23    | 24   | 25  | 26   | 27               |                 | -        |           | _         |         |                             |                                         |  |  |  |  |
| i I           | 28                             | 29              | 30    | 31   |     |      |                  |                 | C.       | Busca Ha  | orário    |         |                             |                                         |  |  |  |  |
|               |                                |                 |       |      |     |      |                  |                 |          |           |           |         |                             |                                         |  |  |  |  |
|               | Empr                           | esa             |       |      |     | INDU | ISTRI            | A E COMÉRCIO    | DE CO    | LCHÕES TO | ORAFLEX I | LTDA    |                             |                                         |  |  |  |  |
|               | Hora                           |                 |       |      |     |      | Y 09:20 Atendido |                 |          |           |           |         |                             |                                         |  |  |  |  |
|               | Comp                           | romisso         |       |      |     | Emp  | oresa l          | .tda - Beltrano | da Silva | a         |           | 29      | º Passo                     |                                         |  |  |  |  |
|               |                                |                 |       |      |     |      | Outro Co         | mpromisso       |          |           |           | _       |                             |                                         |  |  |  |  |
| r.            | _                              |                 |       |      |     |      |                  | sinpromisso     | _        |           | 1º P      | asso    |                             |                                         |  |  |  |  |
| L             | l ibo (                        | Compro          | misso |      |     |      |                  |                 |          |           |           |         |                             |                                         |  |  |  |  |
|               | Detall                         | ies             |       |      |     | ۸dn  | nission          | al              |          |           |           |         |                             |                                         |  |  |  |  |
| Ŀ             |                                |                 |       |      |     | Peri | ódico            |                 |          |           |           |         |                             |                                         |  |  |  |  |
| 1             |                                |                 |       |      |     | Ret  | orno a           | o Trabalho      |          |           |           |         |                             |                                         |  |  |  |  |
|               | Profis                         | sional A        | genda |      |     | Mud  | dança (          | de Função       |          | ~         | _         |         |                             |                                         |  |  |  |  |
| Changela      |                                |                 |       |      |     | Der  | nission          | al              |          |           | 3º Pas    | so      |                             |                                         |  |  |  |  |
| Chegoda       |                                |                 |       |      |     | Mor  | hitoraçã         | ão Pontual      |          |           |           |         |                             |                                         |  |  |  |  |
|               | Saida<br>Priorizar Agendamento |                 |       |      |     | Acia | isuita           |                 |          |           |           |         |                             |                                         |  |  |  |  |
|               |                                |                 |       |      |     | Lice | nca M            | édica           |          |           |           |         |                             |                                         |  |  |  |  |
| į.            |                                |                 |       |      |     | Enf  | ermage           | erri            |          |           |           |         |                             |                                         |  |  |  |  |
| 1             | Enviar                         | E-mail          |       |      |     | To   | cei os           |                 |          |           |           |         |                             |                                         |  |  |  |  |

Quer saber mais sobre Medicina do Trabalho?

Acompanhe nosso blog

Curta a SST no Facebook

Avenida Juscelino Kubitschek nº 154 - Tel: 31 3532-1838 / 35311298 Fax: 31 3532-1298 | comercial@sst.com.br | www.sst.com.br

4

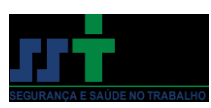

Pronto! Você agendou com sucesso o seu funcionário e agora é só enviá-lo para atendimento com 15 minutos de antecedência:

| €                    | ← → C <sup>*</sup> ▲ https://www.soc.com.br/WebSoc/MainAction.do |                          |                           |                     |                     |                     |                                    |                  |  |
|----------------------|------------------------------------------------------------------|--------------------------|---------------------------|---------------------|---------------------|---------------------|------------------------------------|------------------|--|
|                      | 5)                                                               |                          |                           | 1                   |                     | Cód. I              | тод. DK                            |                  |  |
| /<br>14<br>21<br>28  | 1<br>8<br>15<br>22<br>29                                         | 2<br>9<br>16<br>23<br>30 | 3<br>10<br>17<br>24<br>31 | 4<br>11<br>18<br>25 | 5<br>12<br>19<br>26 | 6<br>13<br>20<br>27 | ) tarde<br>Ambos<br>Buscia Horário | Resumo do Dia    |  |
| Emp                  | esa                                                              |                          |                           |                     | то                  | RAFLEX              |                                    |                  |  |
| Proc<br>Func<br>Padr | ura<br>ionário<br>ão de P<br>Reserva                             | esquis<br>ar Com         | a do Fui<br>promiss       | ncionái<br>10 para  | io N<br>esta E      | lome<br>mpresa      | (sem funcionário específico)       |                  |  |
| llora                |                                                                  |                          |                           | Co                  | mpron               | ilsso               |                                    | Tipo Compromisso |  |
| 09:10 XXXX           |                                                                  |                          |                           |                     |                     |                     |                                    |                  |  |
| 80                   | 🕯 🗢 <u>09:20</u> Empresa Ltda - Bekrano da Siva                  |                          |                           |                     |                     |                     |                                    |                  |  |
| 09:30 ×××            |                                                                  |                          |                           |                     | C                   |                     |                                    | XXX              |  |
| 09:40                | <u>)</u>                                                         |                          |                           |                     |                     |                     |                                    |                  |  |
| 09:50                | 09:50                                                            |                          |                           |                     |                     |                     |                                    | 100              |  |
| 10:00                |                                                                  |                          |                           | 200                 | C C                 |                     |                                    | ***              |  |
| 10:10                | <u>,</u>                                                         |                          |                           |                     |                     |                     |                                    |                  |  |
| 10:20                | ,                                                                |                          |                           |                     |                     |                     |                                    |                  |  |

Equipe SST

Quer saber mais sobre Medicina do Trabalho?

Acompanhe nosso blog

Curta a SST no Facebook

Avenida Juscelino Kubitschek nº 154 - Tel: 31 3532-1838 / 35311298 Fax: 31 3532-1298 | comercial@sst.com.br | www.sst.com.br